## 微信公众号申请步骤及绑定会员中心方法

1、微信公众号申请网址 https://mp.weixin.qq.com/

帐号分奀

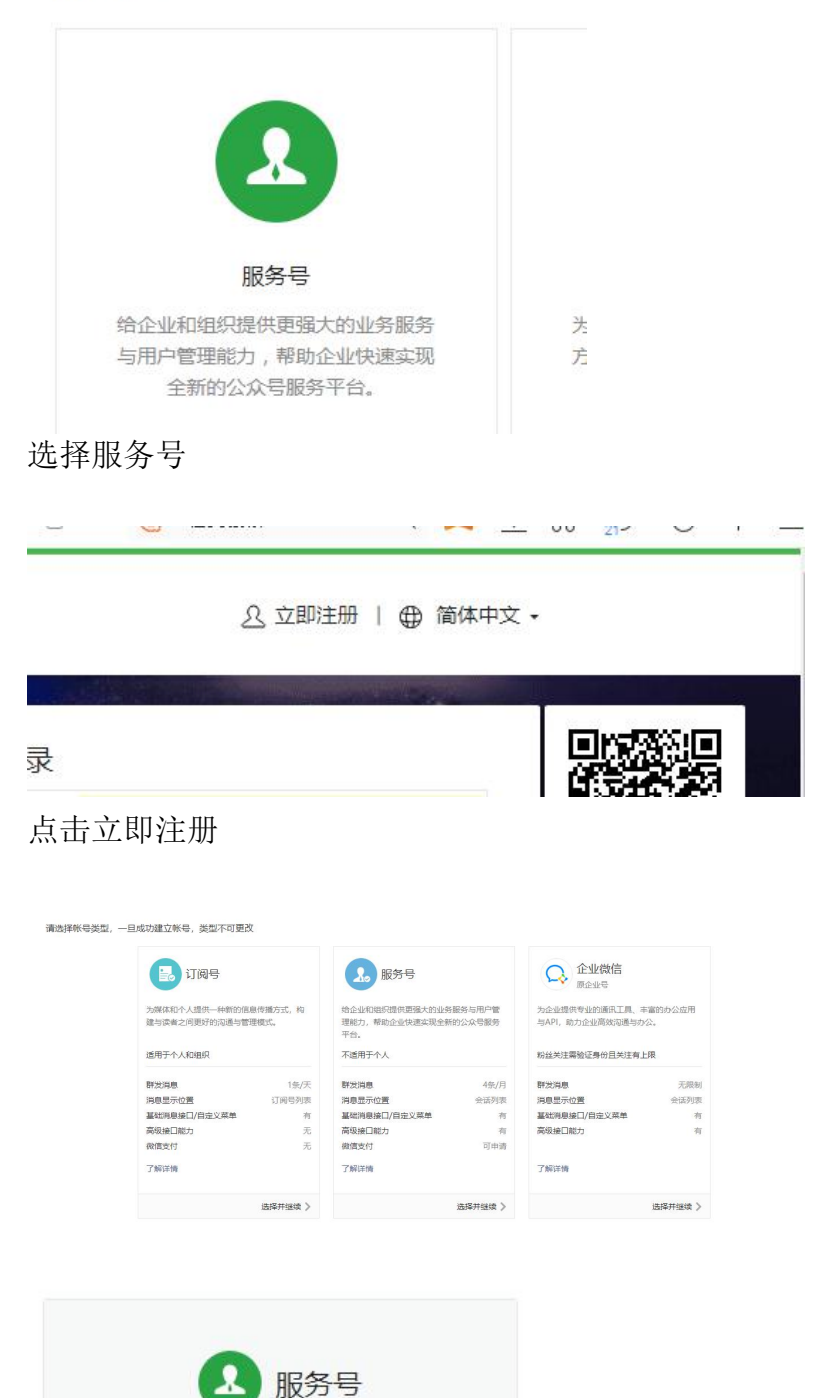

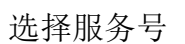

具有用户管理与提供业务服务的能力 适合企业及组织注册 然后按提示填写相关信息提交即可

## 2、开通公众号后,可以登录微信后台

| 🔽 NE I 🗆 TRAF 🥌 TRAP | n 👷 ланных 🐨 Лалиям 🙃 ка 1903. 💟 1919-192 💗 1810327 🦐 якатас 🔯 1924-192 🔤 л. 44 т. 1717. 🤘 | A) STIZIAND      | (5) 1999天間日 9月20日二八 マットの日日 8日の日本1995日120 |
|----------------------|--------------------------------------------------------------------------------------------|------------------|------------------------------------------|
| 🐑 微信公众               | 平台                                                                                         | E <sup>0</sup> ( | 深圳市速迈通国际货运代理公司 、<br>服务号   未认证            |
| ▲ 首页                 | ① 关于小程序恶意对抗平台规则的违规行为公告                                                                     |                  | 2019-08-27 更多                            |
| 自动回复                 | 帐号整体情况                                                                                     |                  |                                          |
| <b>在</b> 右上角点击       | 图标选择帐号详情可以设置图标和公众号名称                                                                       | ~                |                                          |
| 公众号设置                |                                                                                            |                  |                                          |
| 帐号详情 功能设置            | 置 授权管理                                                                                     |                  |                                          |
|                      |                                                                                            |                  |                                          |
| 公开信息                 |                                                                                            |                  |                                          |
|                      | SM)                                                                                        |                  |                                          |
| 名称                   | 深圳市速迈通国际货运代理公司                                                                             |                  |                                          |
| 微信号                  | szsmt56                                                                                    |                  |                                          |
| 二维码                  | 下载公众号二维码或带有搜一搜标识的二维码,用于推广与分享公众号                                                            |                  |                                          |
| 类型                   | 服务号类型不可变更                                                                                  |                  |                                          |

## ,点击自定义菜单,

| 院信公众半  | 🦰 微信公众平台               |         |  |  |  |  |  |
|--------|------------------------|---------|--|--|--|--|--|
|        |                        |         |  |  |  |  |  |
| ▲ 首页   | A 关于小程序恶意对抗平台规则的违规行为公告 |         |  |  |  |  |  |
| III 功能 |                        |         |  |  |  |  |  |
| 自动回复   |                        |         |  |  |  |  |  |
| 自定义菜单  | 账号整体情况                 |         |  |  |  |  |  |
| 投票管理 • | ○ 新消息                  | ~~ 新增人数 |  |  |  |  |  |
| 页面模版●  | 0                      | 7       |  |  |  |  |  |
| 赞奠功能●  | 0                      | 1       |  |  |  |  |  |
| 原创管理 • |                        |         |  |  |  |  |  |

|   |        |        |        | 子菜单名称 | 会员中心                      |  |  |
|---|--------|--------|--------|-------|---------------------------|--|--|
|   |        |        |        |       | 仅支持中英文和数字,字数不超过8个汉字或16个字母 |  |  |
|   |        |        |        | 子菜单内容 | ○ 发送消息 ● 跳转网页 ○ 跳转小程序     |  |  |
|   |        |        |        | 订阅者点  | 订阅者点击该子菜单会跳到以下链接          |  |  |
|   |        |        |        | 页面地址  | http://wap.sansuex.com/   |  |  |
|   |        |        |        |       | 从公众号图文消息中选择               |  |  |
|   |        |        |        |       |                           |  |  |
|   |        |        |        |       |                           |  |  |
|   | 运单追踪   |        |        |       |                           |  |  |
|   | 会员中心   |        |        |       |                           |  |  |
|   | +      |        |        |       |                           |  |  |
|   |        |        |        |       |                           |  |  |
| ŵ | • 客户查询 | ● 员工登录 | ◎ 联系我们 |       |                           |  |  |

首先创建一个客户查询主菜单,然后建立一个会员中心子菜单,菜单内容选择跳转页面,页面 地址请填写 <u>http://wap.sansuex.com/</u> ,然后再建立一个运单追踪子菜单,页面地址请填写 http://wap.sansuex.com/app/apptrack.aspx, 内部员工查询页面地址请填写 http://wap.sansuex.com/sysindex.htm,

公司介绍子菜单请选择发送信息选项

|      | 子菜单名称                                                         | 子菜单名称 公司介绍<br>仅支持中英文和数字,字数不超过8个汉字或16个字母                                                            |                                                               |                                                                                             |                                            |  |
|------|---------------------------------------------------------------|----------------------------------------------------------------------------------------------------|---------------------------------------------------------------|---------------------------------------------------------------------------------------------|--------------------------------------------|--|
|      | 子菜单内容                                                         | ● 发送消息 ○ 跳                                                                                         | 转网页   跳                                                       | 转小程序                                                                                        |                                            |  |
|      | 国图文                                                           | 消息 下文字                                                                                             | ── 图片                                                         | (1) 音频                                                                                      | »                                          |  |
| 公司介绍 | XXX国际<br>册成立的<br>市宝安区<br>深圳市<br>授权的服<br>FEDEX等<br>的空运渠<br>十八三 | 斜运代連有限公司是经<br>一家从事国际货运代理<br>福永街道下十围。<br>速迈通国际货运代理有<br>务代理商,是中国ALA<br>多家国际快递品牌公司<br>道。<br>研去健康公示责件ぞ | 梁圳市交通局备新服务的有限责任的<br>限公司是国际速<br>MEX的加盟服务<br>有着良好的合作<br>主动的等项判定 | 案,并在深圳市工商<br>公司。公司总部位于<br>邊巨头DHL在深圳市<br>商。同时与TNT、U<br>,加时特自身还拥有<br>一〇章65420101901<br>(不可以给) | 新局注<br>F深圳<br>市指定<br>JPS、<br>『独特<br>、304 字 |  |
| +    |                                                               |                                                                                                    |                                                               | LE-DWARD                                                                                    |                                            |  |
|      | 9(1)                                                          |                                                                                                    |                                                               |                                                                                             |                                            |  |